Nessus 使用说明

#### 1. 硬件需求

一台 linux 机器作为服务器端,一台 Windows 机器作为客户端。 如果 linux 使用比较熟,也可以不使用 windows 作为客户端,直接使用 linux 下 的客户端。(此文档暂不对这部分进行说明)

#### 2. NESSUS 的安装

UNIX 系统服务器端需要编译然后才可以使用,推荐使用 linux 作为服务器。

如技术条件允许,推荐先安装最新版本的 NMAP (端口扫描工具)、Hydra (口 令破解工具)、Nikto (cgi 漏洞扫描工具),并增添到 PATH\$路径里。Nessus 安 装的时候会自动识别这些已安装的外部程序,并集成这些程序来增强 Nessus 的 功能。此部不是必须。

下面以 Redhat linux AS 3.0 系统安装 Nessus-2.0.10a 为例进行说明。

最近版本的 Nessus 下载地址

http://ftp.nessus.org/nessus/nessus-2.0.10a/

http://ftp.nessus.org/nessus/nessus-2.0.10a/src/为 Nessus 的 4 个源代码包。

http://ftp.nessus.org/nessus/nessus-2.0.10a/nessus-installer/为 Nessus 的自动编译安 装脚本。

服务器安装有两种方式,一种需要对 4 个源代码包分别手工进行编译,比较麻烦,推荐使用自动安装脚本。

安装之前要确认机器上安装了 gcc 和 sharutils (需要使用里面的 uudecode),可以从系统安装盘里面找。

成为(su) root 用户或使用 root 用户进行登陆。

下载 http://ftp.nessus.org/nessus/nessus-2.0.10a/nessus-installer/nessus-installer.sh, 并运行之(./nessus-installer.sh); 或直接 lynx -source http://install.nessus.org | sh 。

#### 3. 服务器端软件配置

Nessus 安装之后首先需要添加 Nessus 用户,运行 nessus-adduser

会提示几个问题,回答即可,注意认证手段有证书验证和密码验证两种。为了 方便推荐选用 "PASS"密码验证。规则定义 "RULES"可以限制用户的访问的 IP 等,一般置空按 "ctrl+d" 推出即可。

下一步需要制作服务器端与客户端之间加密通讯的需要的证书。运行 nessus-mkcert

一般全部默认回车即可。

### 4. 漏洞库插件升级

升级前请确认 IP 及 DNS 配置情况,即保证 Nessus 服务器可以访问外网。运行 nessus-update-plugins

升级漏洞库,注意可能要等一段时间。

如果 Nessus 服务器在内网不能连接外网,也可以手工下载漏洞库然后复制到漏洞库文件夹。此不详述。

### 5. 运行服务器守护进程

当 Nessus 安装、升级都结束以后,确认自己是 root 用户,运行 nessusd -D。

### 6. 安装客户端软件

nesuss 服务器端自带了客户端连接软件,如果 linux 上安装了 GTK,则 Nessus-installer.sh 脚本会自

动编译出图形界面的 Nessus 客户端。 推荐的是使用 windows 版的 Nessus 客户端 NessusWX,下载地址 http://Nessuswx.Nessus.org/archive/Nessuswx-1.4.4.zip

运行程序后点击 Communications, Server Name 填入 Nessus 服务器 IP 地址, 端口 默认 1241 即可。

Encryption 选择默认的 TLSv1。Authentication 选择 Authentication by pass (假设前一步服务端配置的时候选择使用密码认证) Login 和 Password 填入前一步 Nessus 服务端配置的时候增添的用户名和密码。

| ● root@Scanner:-                                                                                                    | Nessus Setup                                                              |
|----------------------------------------------------------------------------------------------------|---------------------------------------------------------------------------|
| [root@Scanner root]#<br>[root@Scanner root]#<br>[root@Scanner root]#<br>[root@Scanner root]#<br>[root@Scanner root]#<br>[root@Scanner root]#                 | Nessusd host Plugins Prefs. Scan options Target selection User KB Credits |
| <pre>[root@Scanner root]#<br/>[root@Scanner root]#<br/>[root@Scanner root]#<br/>[root@Scanner root]#<br/>[root@Scanner root]#<br/>[root@Scanner root]#</pre> | B Nessusd Host : 10.10.10                                                 |
| [root@Scanner root]#<br>[root@Scanner root]#<br>[root@Scanner root]#<br>[root@Scanner root]#<br>[root@Scanner root]#<br>[root@Scanner root]#                 | Port : 1241                                                               |
| [root/Scanner root]# nessuad -D<br>[root/Scanner root]#<br>[root/Scanner root]#<br>[root/Scanner root]# nessus                                               | Login : root                                                              |
|                                                                                                    | Password :                                                                |
|                                                                                                    | Connected                                                                 |
|                                                                                                    | Log out 🔭                                                                 |
|                                                                                                    | Slart the scan Load report Quit                                           |

Figure 1: Starting the Nessus server and connecting with the Unix GUI

| File Session                                         | Communications View                    | Help            |      |            |          |          |
|------------------------------------------------------|----------------------------------------|-----------------|------|------------|----------|----------|
| 3 d × 2                                              | Connect                                | F4              | Q.   |            |          |          |
| Name                                                 | Quick connect                          | Shift+F4        | User | Connection | Targets  | Comm( *  |
| 10.1.1.1                                             | Disconnect                             | Ctri+F4         | N/A  | N/A        | 10.1.1.1 | DEMO     |
| 10.1.1.2                                             | Server preferences                     | F7              | N/A  | N/A        | 10.1.1.2 | Demo     |
| ◆10.1.1.3                                            | Plugin list                            | FB              | N/A  | N/A        | 10.1.1.3 | Demo 🚽   |
| 1                                                    | Plugin preferences                     | Ctrl+P8         | 1    |            |          | )        |
| Nessus Console Upload plugin<br>SSL library in Rules | Upload plugin<br>Rules                 |                 |      |            |          | <u>*</u> |
|                                                      | Session list<br>Detached sessions list | F11<br>Ctri+F11 |      |            |          |          |
|                                                      |                                        |                 | -    |            |          | <u>*</u> |

Figure 2: Connecting to the Nessus server with NessusWX (Windows Client)

| Nessus Console<br>File Session Comm                                     | nications View Help              |                                                                                                    | <u>_     ×</u> |
|-------------------------------------------------------------------------|----------------------------------|----------------------------------------------------------------------------------------------------|----------------|
|                                                                         | ♥ ♥ 〒 赤   図 ▲ :<br>Server        | Connect                                                                                                    |                |
| 10.1.1.2<br>10.1.1.3                                                    | N/A<br>N/A                       | Server Encuption<br>Name 1010101010  C Unencupted<br>C TLSv1 C SSLv23<br>Pot number 1241 Default C SSLv3 C SSLv2         | Demo<br>Demo   |
| <<< Cannot open debug<br>Nessus Console [Versi<br>SSL library initializ | log >>><br>on 1.4.4] Ready<br>ed | Authenication<br>Login F Authenication by persword<br>Manders F Authenication by certificate<br>Patamond F Save password | <u>×</u>       |
| Disconnected                                                            |                                  | Correct Cancel                                                                                                    | ок             |

Figure 3: Enter in the server IP and the login and password setup with nessus\_adduser

### 7. 使用 Nessus

#### 7.1. 插件选择(重要)

Nessus 的插件已经有相应的分类,其中包括了部分危险的、拒绝服务类策略。 在扫描前一定要对拒绝服务类策略进行去除。比较简单的方法是选择"Enable Non-Dos"。

如果想提高扫描速度或是想针对主机选择使用的插件,也可以单独进行选择。

| the second second second second second second second second second second second second second second second s                                                                                              | Prefs. Scan options Ta                                                                                         | rget selection User KE | 3 Credits |
|----------------------------------------------------------------------------------------------------|----------------------------------------------------------------------------------------------------|------------------------|-----------|
| Plugin selection                                                                                                    |                                                                                                    |                        |           |
| CGI abuses                                                                                                    |                                                                                                    |                        | <b>Z</b>  |
| Denial of Service                                                                                                    |                                                                                                    |                        | ×         |
| Gain root remotely                                                                                                    |                                                                                                    |                        |           |
| Peer-To-Peer File                                                                                                    | Sharing                                                                                                    |                        | ¥ 1       |
| Firewalls                                                                                                    |                                                                                                    |                        | 2         |
| RPC                                                                                                    |                                                                                                    |                        |           |
| Useless services                                                                                                    |                                                                                                    |                        | 7         |
| Windows                                                                                                    |                                                                                                    |                        | <b></b>   |
| Misc.                                                                                                    |                                                                                                    |                        | <b></b>   |
| FTP                                                                                                    |                                                                                                    |                        | 4 +       |
|                                                                                                    |                                                                                                    |                        |           |
| AppSocket DoS                                                                                                    |                                                                                                    |                        |           |
|                                                                                                    |                                                                                                    |                        |           |
| Generic flood                                                                                                    |                                                                                                    |                        |           |
| Generic flood<br>BIND9 DoS                                                                                                    |                                                                                                    |                        |           |
| Generic flood<br>BIND9 DoS<br>AnalogX SimpleS                                                                                                    | erver:WWW DoS                                                                                                  |                        |           |
| Generic flood<br>BIND9 DoS<br>AnalogX SimpleSi<br>Marconi ASX DoS                                                                                                    | erver:WWW DoS<br>S                                                                                             |                        |           |
| Generic flood<br>BIND9 DoS<br>AnalogX SimpleS<br>Marconi ASX DoS<br>Interscan 3.32 SM                                                                                                    | erver:WWW DoS<br>S<br>ITP Denial                                                                               |                        |           |
| Generic flood<br>BIND9 DoS<br>AnalogX SimpleS<br>Marconi ASX DoS<br>Interscan 3.32 SM<br>MS RPC Services                                                                                                    | erver:WWW DoS<br>S<br>ITP Denial<br>: null pointer reference DoS                                               | 5                      |           |
| Generic flood<br>BIND9 DoS<br>AnalogX SimpleS<br>Marconi ASX DoS<br>Interscan 3.32 SM<br>MS RPC Services<br>RealServer Ramge                                                                                | erver:WWW DoS<br>S<br>ITP Denial<br>I null pointer reference DoS<br>en crash (ramcrash)                        | 5                      |           |
| Generic flood<br>BIND9 DoS<br>AnalogX SimpleSi<br>Marconi ASX DoS<br>Interscan 3.32 SM<br>MS RPC Services<br>RealServer Ramge<br>BFTelnet DoS                                                               | erver:WWW DoS<br>S<br>ITP Denial<br>: null pointer reference DoS<br>en crash (ramcrash)                        | 5                      |           |
| Generic flood<br>BIND9 DoS<br>AnalogX SimpleSi<br>Marconi ASX DoS<br>Interscan 3.32 SM<br>MS RPC Services<br>RealServer Ramge<br>BFTelnet DoS<br>Dragon telnet ove                                          | erver:WWW DoS<br>S<br>ITP Denial<br>Inull pointer reference DoS<br>en crash (ramcrash)<br>rflow                | Ş.III                  |           |
| Generic flood<br>BIND9 DoS<br>AnalogX SimpleS<br>Marconi ASX DoS<br>Interscan 3.32 SM<br>MS RPC Services<br>RealServer Ramge<br>BFTelnet DoS<br>Dragon telnet ove<br>HTTP method ove                        | erver:WWW DoS<br>S<br>ITP Denial<br>Inull pointer reference DoS<br>en crash (ramcrash)<br>rflow                | 5                      |           |
| Generic flood<br>BIND9 DoS<br>AnalogX SimpleSi<br>Marconi ASX DoS<br>Interscan 3.32 SM<br>MS RPC Services<br>RealServer Ramge<br>BFTelnet DoS<br>Dragon telnet ove<br>HTTP method ove<br>FTP Serv-11 2 5e 1 | erver:WWW DoS<br>S<br>ITP Denial<br>null pointer reference DoS<br>en crash (ramcrash)<br>rflow<br>rflow<br>DoS | 5                      |           |

Figure 4: Enabling all but dangerous plugins with the Unix Nessus GUI

| Plugins selection                                                             | ilugin set                                                             |
|-------------------------------------------------------------------------------|------------------------------------------------------------------------|
| ) plugins currently selec                                                     | ted for execution                                                      |
| Select plugins                                                                | Configure plugins                                                      |
| Note: It is recommended<br>naking plugin selection.<br>olugins can be missed. | d to connect to Nessus server before<br>Otherwise, some recently added |

Figure 5: Selecting plug-ins with the Windows NessusWX Client

| iroup plugins by: Family                                                                                       | Plugin information                     | Disable All    |
|----------------------------------------------------------------------------------------------------|----------------------------------------|----------------|
| Control of Service     Control of Service     Control of Service     Control of Service     Control of Service | Enable this family Disable this family | Enable All     |
| 3com RAS 1500 DoS                                                                                              | Description                            | Enable Non DoS |
| Abyss hitpd crash                                                                                              |                                        | - K            |
| AnalogX denial of service                                                                                      |                                        | Jealert        |
| AnalogX denial of service                                                                                      | b                                      | Close          |
| AnalogX SimpleServer:W                                                                                         | W                                      |                |
| - Annex DoS                                                                                                    |                                        |                |
| AppSocket DoS                                                                                                  |                                        |                |
|                                                                                                    |                                        |                |
| Ascend Kill                                                                                                    |                                        |                |
| Axent Raplor's DoS                                                                                             |                                        |                |
| BadBlue invald GET Do                                                                                          |                                        |                |
| -X BFTehet DoS                                                                                                 |                                        |                |
| BIND9 DoS                                                                                                    |                                        |                |
| - SlackIce DoS (ping flood                                                                                     |                                        |                |
| A Destu                                                                                                    |                                        | *              |

Figure 6: Enabling non-dangerous plug-ins with the Windows NessusWX Client

#### 7.2. 选项部分的配置

最大同时扫描主机数和每主机线程数不能选的太大,目的是尽量减小扫描对网络和主机的影响。推荐同时扫描主机5台,每主机扫描线程10。

主要的扫描选项如下

Enable plugin dependencies ——Nessus 在某个插件所依赖的插件没有激活的 情况下不会运行。这个选项会自动激活插件之间的依赖关系。(NASL 脚本间相 互是有关联的,比如一个脚本先获取服务的版本,另一个脚本再根据服务版本 进行其他检测。如果打乱了脚本的执行顺序可能会影响扫描结果,但也由于脚 本间不需要互相等待,会节省扫描时间。)推荐选择。

**Do rever DNS lookups** — 做 DNS 反向解析,即由 IP 地址反向解析 DNS 名。 **Safe checks** — 禁止掉危险的插件检测,只进行被动的如 banners 中的版本的 检测,而不进行真正的溢出攻击。这样可能会造成误报,但是会避免扫描造成 的服务器故障。推荐选择。

**Optimize the test** ——默认情况下, Nessus 在端口服务没有识别的情况下也会运行插件对默认端口进行检测。这个选项会加快测试的速度, 但是可能会导致漏报。推荐选择。

**Resolve unknown services** —— 分析未知服务,对"Well-known services list" 列表之外的端口进行服务分析。推荐不选。

| argets Options Port scan<br>Maximum simultaneous:<br>Hosts scanned:<br>16<br>Security checks per host:<br>10 | Connection Plugins Comments<br>General scan options<br>Comments Enable plugin dependencies<br>Do reverse DNS lookups<br>Safe checks<br>Connection<br>Do reverse DNS lookups<br>Resolve unknown services |
|----------------------------------------------------------------------------------------------------|----------------------------------------------------------------------------------------------------|
| Path to CGIs<br>/cgi-bin<br>Interface options<br>Remove finished hosts<br>Don't show evecution of            | from scan status view                                                                                                    |

Figure 7: Choosing Safe Checks

#### 7.3. 端口扫描的配置

考虑到扫描的速度,推荐的端口扫描的范围为1-1024。

如果主机或网络已经过滤了 ICMP,则必须把"Ping the remote host"选项 Disable, 否则 PING 不通 Nessus 就不会进行扫描。

另为了保证被扫描主机扫描时的稳定性,推荐把"SYN Scan" Enable。而"tcp connect() scan" Disable。(部分网络设备、主机和应用对大量的端口全连接比 较敏感、容易出现问题)。

其他选项一般均可以 Disable。

| Port range to scan                                                                                  |          |                      |
|----------------------------------------------------------------------------------------------------|----------|----------------------|
| <ul> <li>Well-known services</li> <li>Privileged ports (1-1024)</li> <li>Specific range:</li> </ul> | Configu  | re services          |
| 1                                                                                                   |          |                      |
| Port scanners:<br>Name                                                                              | Status 🔺 | Disable              |
| Port scanners:<br>Name<br>SYN Scan                                                                  | Status 🔺 | Disable<br>Configure |

Figure 8: Configuring the internal SYN scan for a simple port scan on NessusWX

| Scan options                                                         |                        |
|----------------------------------------------------------------------|------------------------|
| Port range :                                                         |                        |
| 🕼 Consider unscanned ports as closed                                 |                        |
| Number of hosts to test at the same time :                           | 15                     |
| Number of checks to perform at the same time :<br>Path to the CGIs : | 3                      |
| 🔽 Do a reverse lookup on the IP before testing it                    |                        |
| ☑ Optimize the test                                                  |                        |
| 🛃 Safe checks                                                        |                        |
| Designate hosts by their MAC address                                 |                        |
| Detached scan                                                        |                        |
| Send results to this email address :                                 |                        |
| 🗌 Continuous scan                                                    |                        |
| Delay between two scans :                                            | Y                      |
| Port scanner :                                                       |                        |
| Nmap<br>SYN Scan<br>Ping the remote host<br>ton connect0 scan        | icmn/tcn nings the rer |

Figure 9: Configuring the internal SYN scan for a simple port scan on the Unix Client

#### 7.4. 扫描对象的输入

扫描对象可以以单个主机/子网/IP段的形式添加。

另外也支持直接到入文本格式的 IP 列表 (Import),推荐使用此种方式,可以直接从 excel 的设备列表中复制到文本,然后导入。

有一个小技巧是导入 IP 列表的时候,最后一行一定加一个空行(回车),不然最后一行会被忽略。

| lessusd host  | Plugins    | Prefs.  | Scan options | Target selection                        | User KE    | 3 Credits |
|---------------|------------|---------|--------------|-----------------------------------------|------------|-----------|
| Target selec  | tion       | a       | )            | 9.6                                     | A: 10~     |           |
| Та            | arget(s) : |         | 10.10.10.10  |                                         |            | Read file |
|               | 0.7.00205  |         | Perform a    | DNS zone transf                         | <br>er     |           |
| Save th       | us sessio  | n       |              |                                         |            |           |
| Source Source | omntu co   | eeione  |              |                                         |            |           |
|               | empty se   | 5510115 | Previous     | s sessions ·                            |            |           |
| Section       |            | Toract  |              | , ,,,,,,,,,,,,,,,,,,,,,,,,,,,,,,,,,,,,, |            |           |
| Session       |            | Target  | •            |                                         |            |           |
|               |            |         |              |                                         |            |           |
|               |            |         |              |                                         |            |           |
|               |            |         |              |                                         |            |           |
|               |            |         |              |                                         |            |           |
|               |            |         |              |                                         |            |           |
|               |            |         |              |                                         |            |           |
|               |            |         |              |                                         |            |           |
|               |            |         |              |                                         |            |           |
|               |            |         |              |                                         |            |           |
|               |            |         |              |                                         |            |           |
|               | Restor     |         | 10           | 71                                      | Delete see | sion      |

Figure 10: Specifying Targets in the Unix GUI

| rrent target list:<br>ost: 10.1.1.1 | Single host     Subnet     Address rai | nge      |     |      |
|-------------------------------------|----------------------------------------|----------|-----|------|
|                                     | Host name or I                         | P addres | 15  |      |
|                                     | 10.2.2.2                               |          |     |      |
|                                     | - Subnet-                              |          |     |      |
|                                     | Address.                               |          | 110 | 199  |
|                                     | Mask:                                  |          | 1   | 7    |
| Import Add Edit Remove              | -Address range                         | 5        |     |      |
| 48                                  | From:                                  | 8        |     | 1990 |
| OK Cancel Apply                     | To:                                    |          |     |      |

Figure 11: Target Selection in NessusWX

## 8. 扫描

当扫描选项和扫描对象均配置完毕且确认完毕后(一定要最后确认一下),点击确定。

在主界面双击新建的 Session,或右键点击然后选择 Execute 后会弹出,扫描确 认框,其中各项意义如下:

**Enable session saving** — 允许保存 session 文件,如果扫描过程中异常退出,可以继续前次的扫描。(**推荐选中**)

**Enable KB saving** — 允许保存知识库"*knowledge base*,"可以使插件共享扫描得到的如开放端口、系统类型和其他信息。可以避免重复的扫描行为,节省带宽、时间。(**推荐选中**)

**Detached scan** 一 分离扫描,允许客户端断开连接在后台进行扫描。此项要求必须选上前面的"Enable KB saving"。这个选项会使客户端不能实时得到扫描进程和结果,"*Continuous scan*"是服务器端进程在扫描结束后重新开始测试。扫描结果可以使用邮件进行发送。"*Delay between scan loops*"定义了重复扫描之间的时间间隔(秒)。(此项不推荐)

| Nessus Console     File Session Commun                                                               | ications View              | Help      |                   |                     | Contract Sectors in              | <u>_  ×</u>          |
|----------------------------------------------------------------------------------------------------|----------------------------|-----------|-------------------|---------------------|----------------------------------|----------------------|
| 3 G X 2 0 🚭 🖯                                                                                        | # # & E                    | 1 4 5 H M | 0                 |                     |                                  |                      |
| Name                                                                                                 | Serve                      | er.       | User              | Connection          | Targets                          | Comme                |
| 10.1.1.1<br>10.1.1.2<br>10.1.1.3                                                                     | Execute<br>Connect<br>Copy | Enter     | N/A<br>N/A<br>N/A | N/A<br>N/A<br>N/A   | 10.1.1.1<br>10.1.1.2<br>10.1.1.3 | DEMO<br>Demo<br>Demo |
| Nessus Console [Versic<br>SSL library initialize<br>Connecting to server 1<br>SSL connection using L | Rename<br>Delete<br>Export | Ctrl+Del  | , TLSvi en        | crypted connection. |                                  |                      |
| Using < NTP/1.2 >                                                                                    | Results                    | F3        | and               |                     |                                  |                      |
| Connected                                                                                            | Properties                 | F2        | reu +             |                     |                                  | 1639K                |

#### Figure 12: Starting a scan in NessusWX

| Execution options<br>Enable session saving<br>Enable KB saving<br>Detached scan | Execute<br>Cancel |
|---------------------------------------------------------------------------------|-------------------|
| Detached scan options                                                           |                   |
| 🗖 Continuous scan                                                               |                   |
| Delay between scan loops: 0 🕂                                                   |                   |
| E-mail address for polifications                                                |                   |

Figure 13: Starting a scan in NessusWX

| arget list: |          |           |       |       |       |       |        |   |
|-------------|----------|-----------|-------|-------|-------|-------|--------|---|
| Host        | Portscan | All tests | Holes | Warni | Infos | Ports | Status | Ι |
|             |          |           |       |       |       |       |        |   |

#### Figure 14: NessusWX scan in Progress

扫描状态栏中会显示扫描的进度,以及发现的漏洞和信息,以及每个主机检测的状态。并可以在扫描未完成进行预览"Preview"。 扫描中可以在此窗口对每个扫描的主机的扫描进行删除停止等操作。

# 9. 结果的查看和导出

扫描后的结果可以直接点 View 进行查看,并可以对某些误报的进行标记。

| Subnet                                                                                                    |   | Port                                                                                                    | 🝸 Severity 🍸                                                                                                    |
|----------------------------------------------------------------------------------------------------|---|----------------------------------------------------------------------------------------------------|----------------------------------------------------------------------------------------------------|
| 192.166.1                                                                                                    |   | A netbios-ris (137/46p)                                                                                                    | A Security Warning                                                                                                    |
| Host<br>192,166,1,16<br>192,166,1,33<br>192,168,1,33<br>192,168,1,51<br>192,168,1,54<br>192,168,1,54<br>192,168,1,65<br>192,168,1,164<br>192,168,1,166<br>192,168,1,166<br>192,168,1,166 | • | The following 8 NetBIOS n<br>WAX<br>WING Workgrou<br>WING Workgrou<br>WAX<br>WING Workgrou<br>WAX This is<br>WING<br>MSBROWSE<br>The remcte host has the fol<br>0x00 0x04 0x76 0xf2 0x3<br>If you do not want to allow<br>of your computer, you show<br>Risk factor : Medium<br>CVE : CAN-1999-0621 | ames have been gathered :<br>p / Domain name<br>p / Domain name (Domain Controlle)<br>p / Domain name (part of the Browser el<br>the current logged in user or registered<br>llowing MAC address on its adapter :<br>36 0xdd<br>everyone to find the NetBios name<br>uld filter incoming traffic to this port. |
|                                                                                                    |   | (t) ///                                                                                                    | •                                                                                                    |

Figure 15: Results are automatically displayed in Nessus GUI.

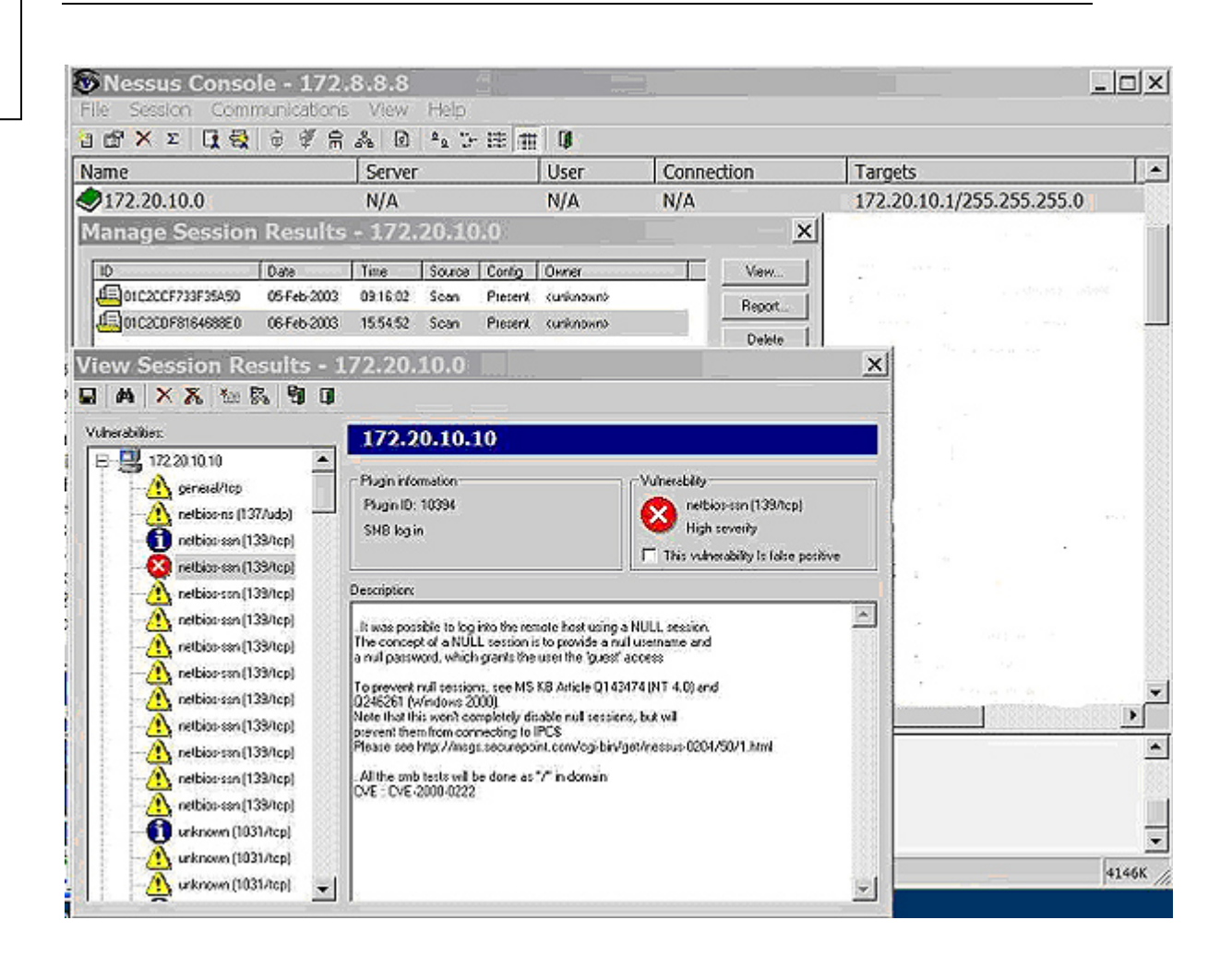

Figure16: Viewing results in NessusWX.

并可以把扫描结果到出为 PDF、Html、CSV 等多种格式。 这里我们选择导出为 CSV 格式(以逗号分隔的数据格式),以方便后期入库分析。

# 10. 如何降低 Nessus 扫描的风险

如果你的系统比较脆弱,为了尽量减少扫描造成的问题,可以采取如下措施:

#### 10.1. 不进行端口扫描

不使用网络方式扫描端口开放情况,方法如下(不推荐)

- 登陆到系统 "guinea-pig", 运行"netstat -a -n --inet", 或是其他命令得到开放 IP 端口 (--inet)的数字形式的输出(-n)。
- > 将结果至一个文件"guinea-pig"(文件名必须于被扫描的主机名一致)。
- ▶ 转换为 nmap 文件格式

```
netstat2nmap guinea-pig > gp.nmap
```

(nessus-tools/contrib/netstat2nmap.pl)

▶ 端口扫描部分只选择"nmap"扫描器,并且在其配置里将"gp.nmap"设置为其结果 文件。 或是 SYN 和 TCP Connect()扫描都不选,直接由插件检测。

#### 10.2. 其他选项

选择 "safe checks" 选项 选择 "optimize the test" 不选择 "enable dependencies at run time" 删除其他无用的或是危险的插件 (plugins) 不选择 "Resolve unknown services" "Plugins" 插件配置,服务 (Services) "Test SSL based services" 选项选择 Known SSL ports

或 None。

#### 10.3. 残余风险

在不选择 SSL 连接尝试后,识别服务仍然比端口扫描更可能造成问题。 一些收集信息插件可能会造成影响,"optimize the test"选项一定程度上降低这种风险。